## Tata cara Pemohonan Perubahan Tanggal Periksa (Ekspor)

- 1. Buka PrioqKlik menggunakan akun masing-masing
- 2. Buka top menu Customer Care

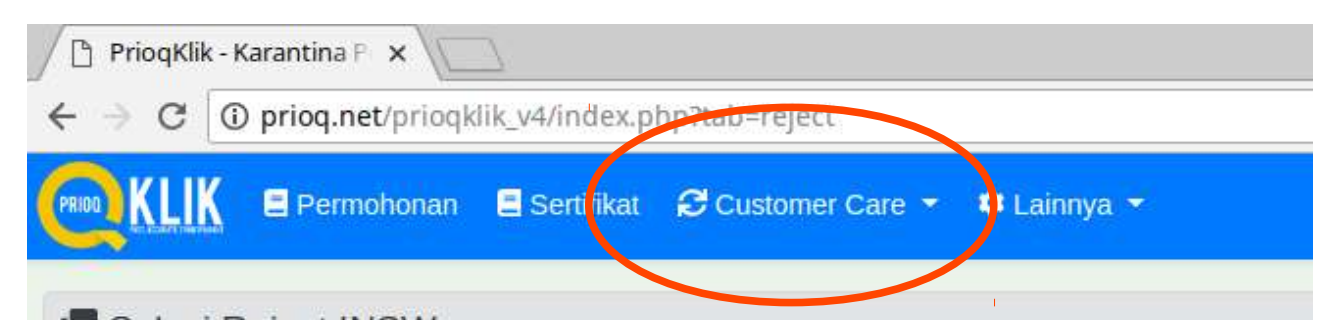

## 3. Buka submenu Perubahan Tgl Periksa

| PRIOR      | LIK  | E Permohonan | 🚍 Sertifikat | 😂 Customer Care 🝷 🔅 Lainnya 🝷 |  |
|------------|------|--------------|--------------|-------------------------------|--|
| 180        | 0000 |              |              | > Solusi Reject INSW          |  |
| 160        | 0000 |              |              | > Perubahan Data              |  |
| ≝ 140      | 0000 |              |              | > Tiket Konsultasi            |  |
| Np 120     | 0000 |              |              | > Feedback                    |  |
| 년<br>등 100 | 0000 |              |              | > Survei PriogKlik            |  |
| 08 tifitas | 0000 |              |              | Periksa di Buffer Area (LDC)  |  |
| NY 60      | 0000 |              | - (          | Derubahan Tal Perikea         |  |
| 40         | 0000 |              |              | Pretubanan Tyr Penksa         |  |
| 20         | 0000 |              | ~~~~~~       |                               |  |

4. Pilih Buat Permohonan Perubahan Tanggal Pemeriksaan

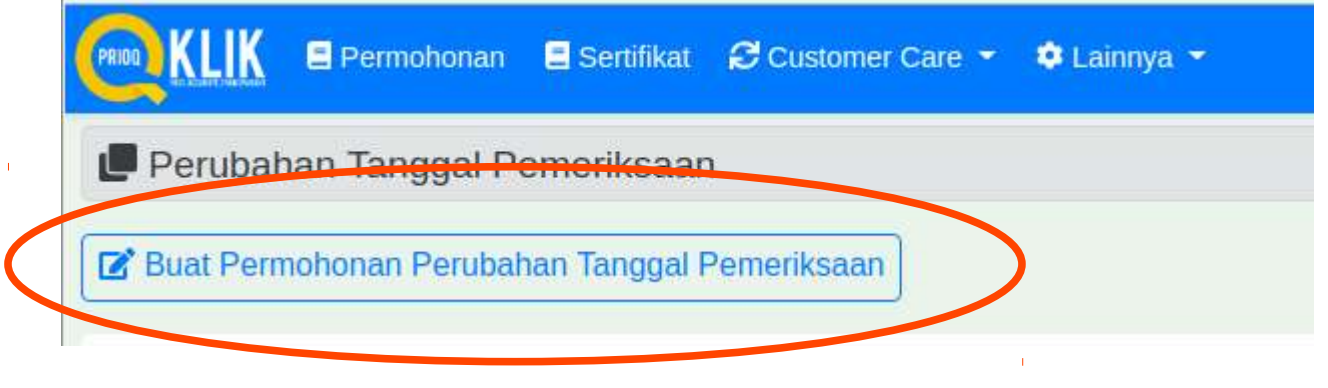

## 5. Isi formulir dan unggah berkas yang diperlukan, kemudian klik Kirim

|                            | Permohonan 🗏 Sertifikat 🎜 Customer Care 🝷 🌻 Lainnya 🝷 |
|----------------------------|-------------------------------------------------------|
| Perubahan                  | Tanggal Pemeriksaan                                   |
| Nama Lengkap               | *                                                     |
| Nomor HP                   | *                                                     |
| Kode & Nomor<br>Dropbox    | :<br>Rentang: 1 3 6 12 bln                            |
| Tanggal Periksa<br>menjadi | : mm/dd/yyyy                                          |
| Alasan Perubahan           |                                                       |
|                            | Kirim                                                 |

6. Tunggu respon selanjutnya dari petugas